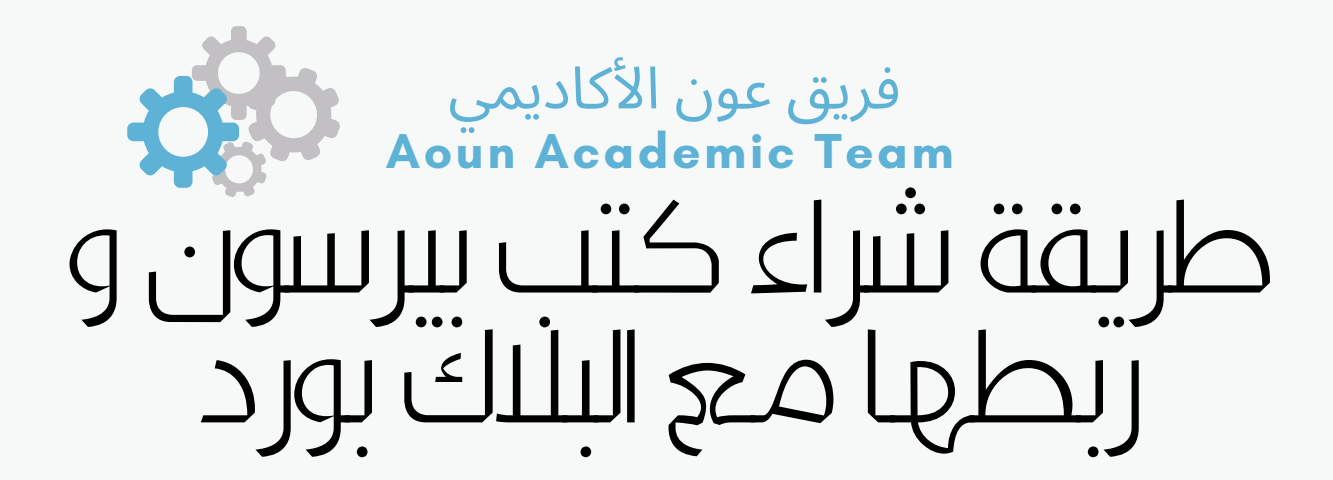

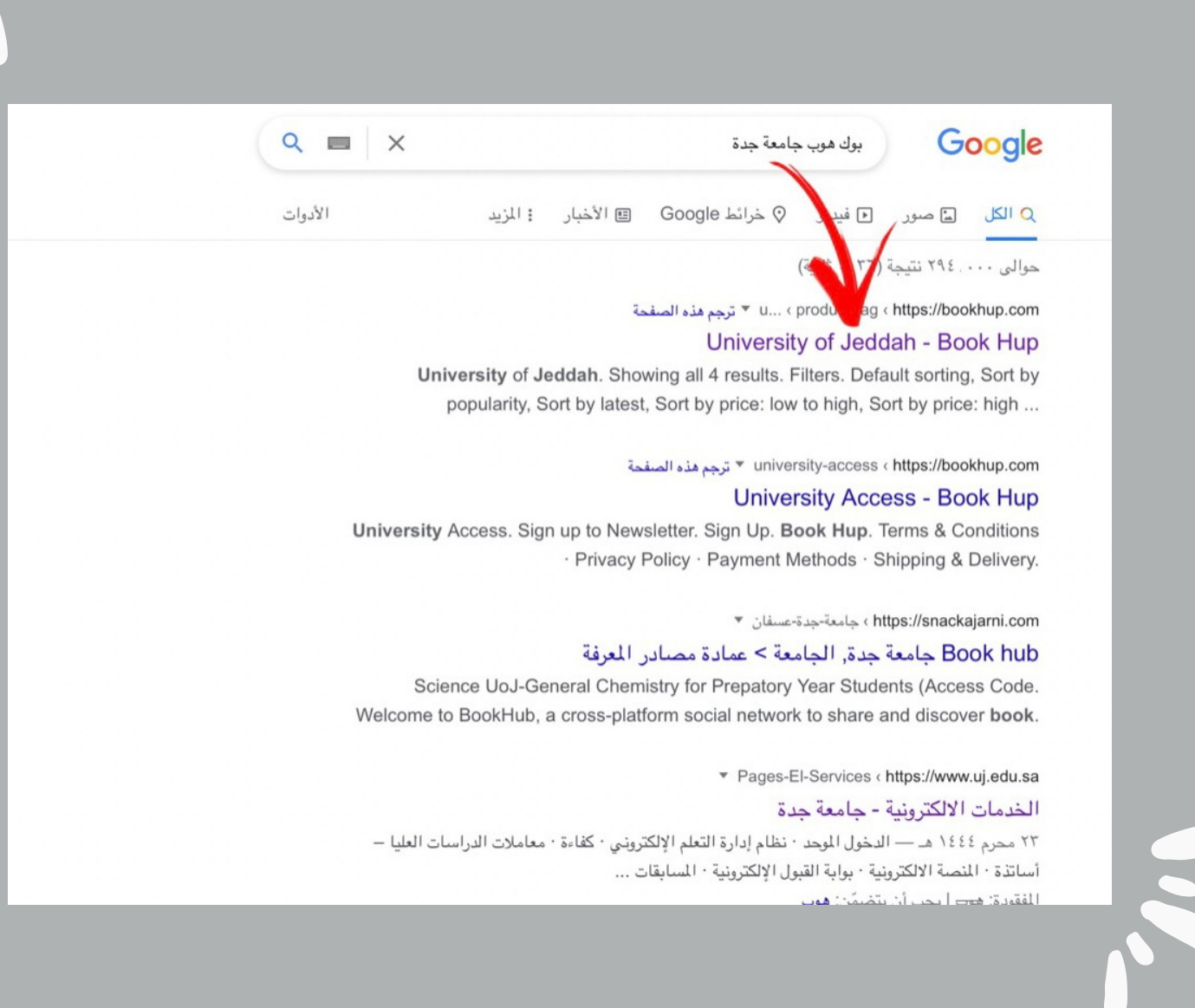

Ň

**أولًا:** الدخول الى موقع BookHub او <u>الضغط هنا</u>

| ≡ <mark> </mark>                       | A Lo                                                                                                    |
|----------------------------------------|----------------------------------------------------------------------------------------------------|
| Search products                        | Q Q                                                                                                    |
| ome > User Profile                     |                                                                                                    |
| Login                                  | Register                                                                                                    |
| Welcome back! Sign in to your account. | Create new account today to reap the benefits of a personalized shopping experience.                                                                                                    |
| Username or email address *            | Email address *                                                                                                    |
|                                        | AounTeam@uj.edu.sa                                                                                                    |
| Password *                             | Password *                                                                                                    |
|                                        | ••••••                                                                                                    |
| Remember me                            | Strong @                                                                                                    |
| Log in<br>Lost your password?          | or<br>Your personal data will be used to support your experience<br>throughout this website, to manage access to your account,<br>and for other purposes described in our privacy policy. |
|                                        | Register                                                                                                    |

**ثانياً:** الضغط على أيقونة الحساب الشخصي في أعلى الصفحة وقم بأنشاء حساب ( بإضافة إيميلك وكلمة المرور ) ، ثم الضغط على إنشاء حساب او Register .

لا يشترط استخدام ايميلك الجامعي

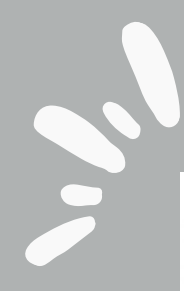

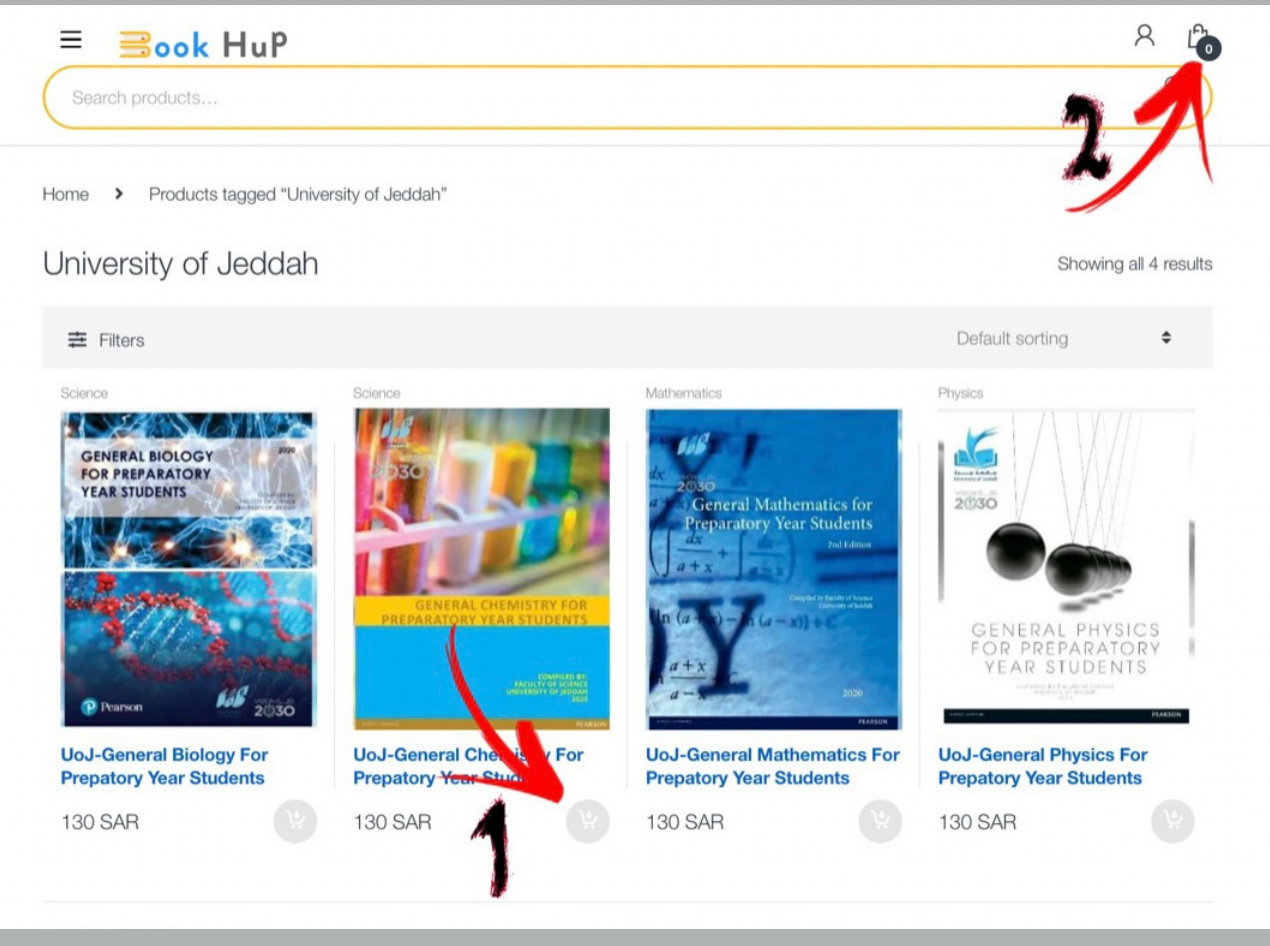

# ثالثًا:

أختر الكتاب المراد شراؤه بحسب خطتك الدراسية ( مثل كتاب الكيمياء ) . **الخطوة الأولى:** أضغط على أيقونة إضافة الكتاب الى السلة. **الخطوة الثانية:** الذهاب الى سلة المشتريات في الخطوة ٢ كما هو موضح بالصورة .

| Saudi Arabia   Street address *   House number and street name   Apartment, suite, unit, etc. (optional)   Town / City *   Pay securely through Secure Servers.   State / County *   Postcode / ZIP *   Concord   Phone *   (soccoco)                                                                                                    | Country / Region *                      | UoJ-General Chemistry for Pre<br>Students (Access Code) × 1     | patory Year 130 SAR                       |
|----------------------------------------------------------------------------------------------------|-----------------------------------------|-----------------------------------------------------------------|-------------------------------------------|
| Street address *   House number and street name   Apartment, suite, unit, etc. (optional)   Town / City *   O   Mada   Pay securely through Secure Servers.   Your personal data will be used to process your order, support your experience throughout this website, and for other purposes described in our privacy policy.   Postcode / ZIP *   05000000 | Saudi Arabia                            | ▼ Subtotal                                                      | 130 SAR                                   |
| House number and street name   Apartment, suite, unit, etc. (optional)   Town / City *   State / County *   Postcode / ZIP *   O5000000                                                                                                    | Street address *                        | Total                                                           | 130 SAR                                   |
| Apartment, suite, unit, etc. (optional)  Town / City *  State / County *  Postcode / ZIP *  O5000000  Email address *                                                                                                    | House number and street name            | ⊖ CreditCard                                                    | VISA 😂                                    |
| Town / City *   State / County *   Postcode / ZIP *   Phone *   O5000000                                                                                                    | Apartment, suite, unit, etc. (optional) | Mada                                                            | مدی                                       |
| State / County *   State / County *   Postcode / ZIP *   Phone *   05000000                                                                                                    | Town / City *                           |                                                                 | mada                                      |
| State / County *     Your personal data will be used to process your order, support your experience throughout this website, and for other purposes described in our privacy policy.     Phone *   05000000   Email address *                                                                                                    |                                         | Pay securely through Secure                                     | Servers.                                  |
| Postcode / ZIP *     Phone *   050000000   Email address *     order, support your experience throughout this website, and for other purposes described in our privacy policy.   I have read and agree to the website terms and conditions *   Phone *   Place order                                                                                        | State / County *                        | Your personal data will be use                                  | ed to process your                        |
| Postcode / ZIP *  Phone *  O5000000  Email address *                                                                                                    |                                         | order, support your experience<br>website, and for other purpos | e throughout this<br>ses described in our |
| Phone * O5000000 Email address *                                                                                                    | Postcode / ZIP *                        | privacy policy.                                                 | e website terms                           |
| Phone * Place order O5000000 Email address *                                                                                                    |                                         | and conditions *                                                |                                           |
| 05000000<br>Email address *                                                                                                    | Phone *                                 | Place or                                                        | der                                       |
| Email address *                                                                                                    | 05000000                                |                                                                 |                                           |
|                                                                                                    | Email address *                         |                                                                 |                                           |
| AounTeam@uj.edu.sa                                                                                                    | AounTeam@uj.edu.sa                      |                                                                 |                                           |
|                                                                                                    |                                         |                                                                 | رابعًا:                                   |
| رابعًا:                                                                                                    | Proce " ومن ثم أكمل البيانات            | ed to checkout " ي كلمة "                                       | الضغط عل                                  |

| Search products     |     |        |                   |           |                    | 2             |
|---------------------|-----|--------|-------------------|-----------|--------------------|---------------|
| Home > User Profile | >   | Orders |                   |           |                    | 1             |
|                     |     |        | Ord               | ders      |                    |               |
| Dashboard           | Ð   | Order  | Date              | Status    | Total              | Actions       |
| Orders              | ⇔   | #47135 | September 6, 2022 | Completed | 130 SAR for 1 item | View 💿 🧲      |
| Downloads           | Eli | #47132 | September 6, 2022 | Cancelled | 130 SAR for 1 item | View @        |
| Addresses           | 斧   | #47128 | September 6, 2022 | Failed    | 130 SAR for 1 item | Pay View 👁 Ca |
| Account details     | *   | #44783 | March 2, 2022     | Completed | 130 SAR for 1 item | View 📀        |
|                     |     | #44137 | February 27, 2022 | Completed | 130 SAR for 1 item | View 📀        |
|                     |     |        |                   |           |                    |               |

# خامسًا:

ارجع الى صفحة ( حسابك الشخصي) ثم اضغط على Orders ومن ثم View لعرض الكود

| Orders          | ⇔ | Order updates                                                                                                    |                        |         |                  |   |
|-----------------|---|----------------------------------------------------------------------------------------------------|------------------------|---------|------------------|---|
| Downloads       | ß | Tuesday 6th of September 2022, 02:22pm                                                                                |                        |         |                  |   |
| Addresses       | 谷 | Authorised                                                                                                    |                        |         |                  |   |
| Account details | * | Developed                                                                                                    |                        |         |                  |   |
| Logout          | 0 | Downloads                                                                                                    |                        |         |                  |   |
|                 |   | Product                                                                                                    | Downloads<br>remaining | Expires | Download         |   |
|                 |   | UoJ-General Chemistry for Prepatory Year Students<br>(Access Code)                                                    | 00                     | Never   | How<br>To<br>Use |   |
|                 |   | Order details                                                                                                    |                        |         |                  |   |
|                 |   | Product                                                                                                    |                        |         | Total            |   |
|                 |   | UoJ-General Chemistry for Prepatory Year Students (Ac<br>• License Code(s):<br>Code#1: ICPJCH-PATIL-WAXEN-PISTE-ORACY | ccess Code) × 1        |         | 130 SAR          |   |
|                 |   | Subtatal                                                                                                    |                        |         | 100.040          | ^ |
|                 |   |                                                                                                    |                        |         | يا جا ا          |   |

بورد

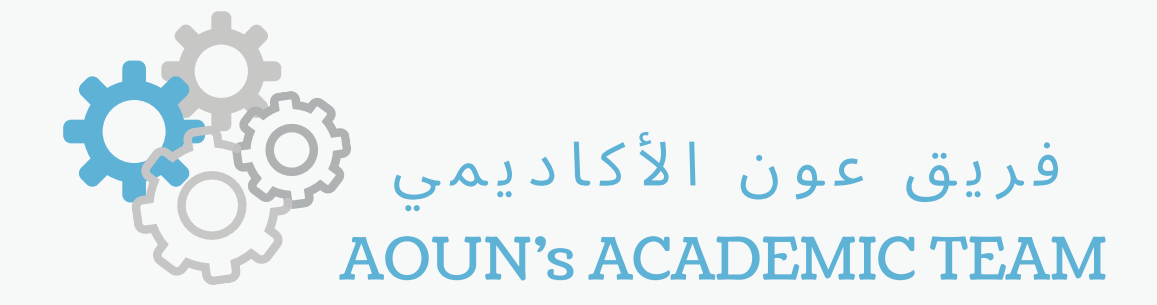

# طريقة التسجيل في بيرسون

| 1 × 1 × 1 | A | 1 |                 |          | 1 1 1 1 1 1 1 1 1 1 1 1 1 1 1 1 1 1 1 |
|-----------|---|---|-----------------|----------|---------------------------------------|
|           |   |   | لاتصال          | 🛛 جهات ا | اء عامة -1-                           |
|           |   |   | 11              | 0 E      |                                       |
|           |   |   |                 | -+-      | بمياء عامة -1- ((C17)<br>1150))       |
|           |   |   |                 |          | My Pearson Chemi                      |
|           |   |   | مشرر على عناصر. |          | بات أستاذ المقرر                      |
|           |   |   |                 | -        | م القرر                               |
|           |   |   | 1               |          | ی سرر<br>Periodic Ta                  |
|           |   |   |                 |          | ول الإفتراضية                         |
|           |   |   |                 |          | المناقشات                             |
|           |   |   |                 |          |                                       |
|           |   |   |                 |          | ىت<br>بار                             |
|           |   |   |                 |          | - ت<br>المقرر                         |
|           |   |   |                 |          | الفني                                 |
|           |   |   |                 |          |                                       |
|           |   |   |                 |          | ة تواصل                               |
|           |   |   |                 |          |                                       |

بعد نسخ الكود، ادخل الى المادة المراد ربطها في البلاك بورد واضغط على أيقونة "pearson" كما موضح بالصورة.

| 🔲 XVA 🔯 🗢 | •••<br>Ims.uj.edu.sa                                                          | ۷۱ م الثلاثاء ۲۰ سبتمبر |
|-----------|-------------------------------------------------------------------------------|-------------------------|
| Refresh   |                                                                               | لومات أستاذ المقرر      |
|           |                                                                               | ىتوى المقرر             |
|           | Welcome to MasteringChemistry Pearson                                         | Periodic Tab            |
|           | Access all your Mastering course resources and assignments                    | صول الإفتراضية          |
|           | Mastering Assignments                                                         | ية المناقشات<br>        |
|           | Access Mastering homework assignments                                         | علاتات                  |
|           | Mastering Scores (for students)                                               | رجات                    |
|           | Access your results for all Mastering work you have completed                 | بد المقرر<br>معالف:     |
|           |                                                                               | مم الصبي<br>دوات        |
|           | User Settings Pearson                                                         | مىة تواصىل              |
|           | .Manage your Pearson account information                                      |                         |
|           | Pearson eText Pearson                                                         |                         |
|           | Access your Pearson eText                                                     |                         |
|           | MyLab and Mastering Course Home                                               |                         |
|           | Access your MyLab and Mastering course for additional content and assignments |                         |
|           | Study Area                                                                    |                         |
|           | .For select titles only, access the Study Area for self-directed learning     |                         |
|           |                                                                               |                         |

**ثانياً :** اختر الخانة الخاصة بالطلبة والموضحة بالصورة (for students)

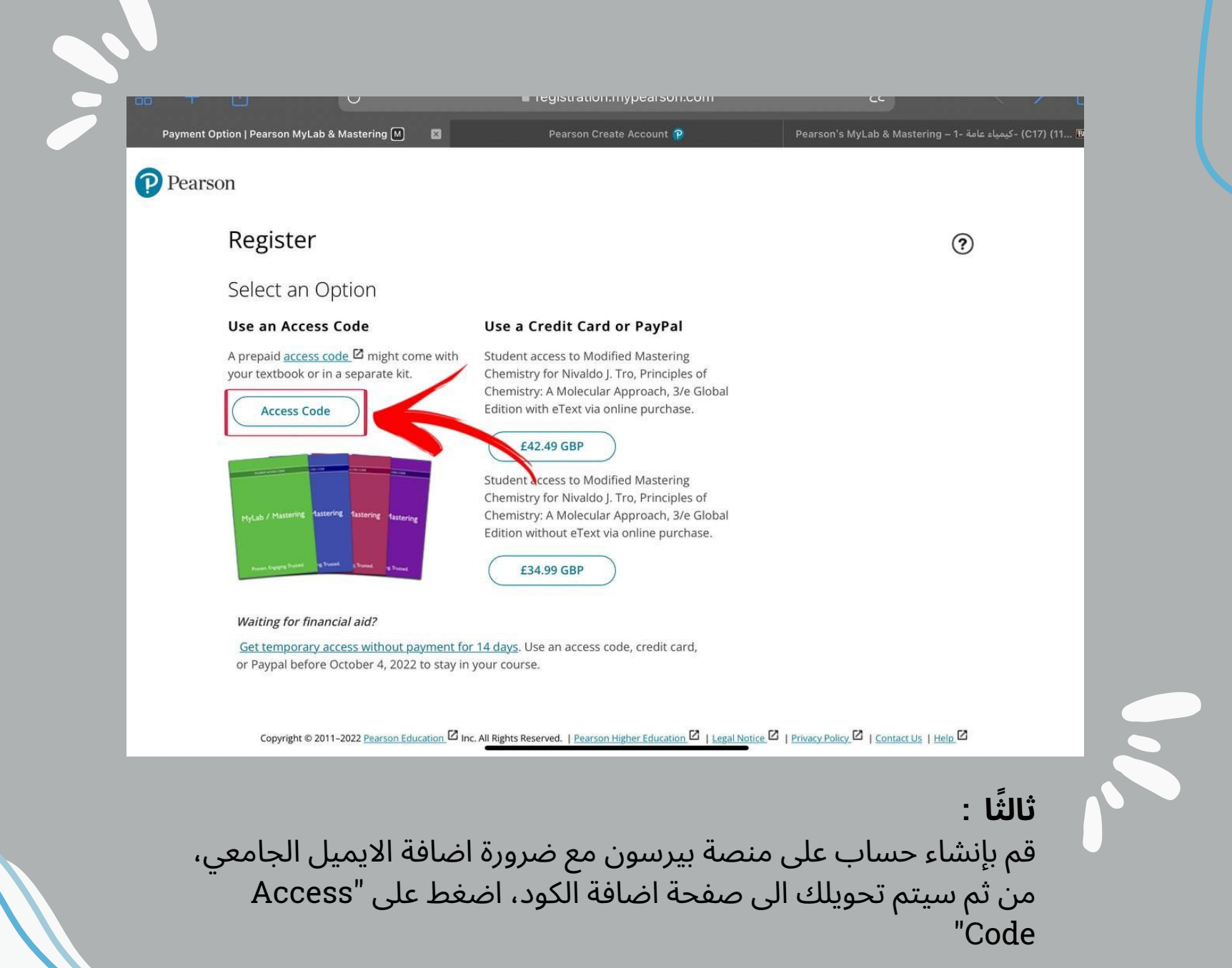

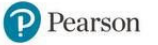

#### Register

#### Access Code

Enter a prepaid access code in the boxes, or paste the entire access code into the first box.

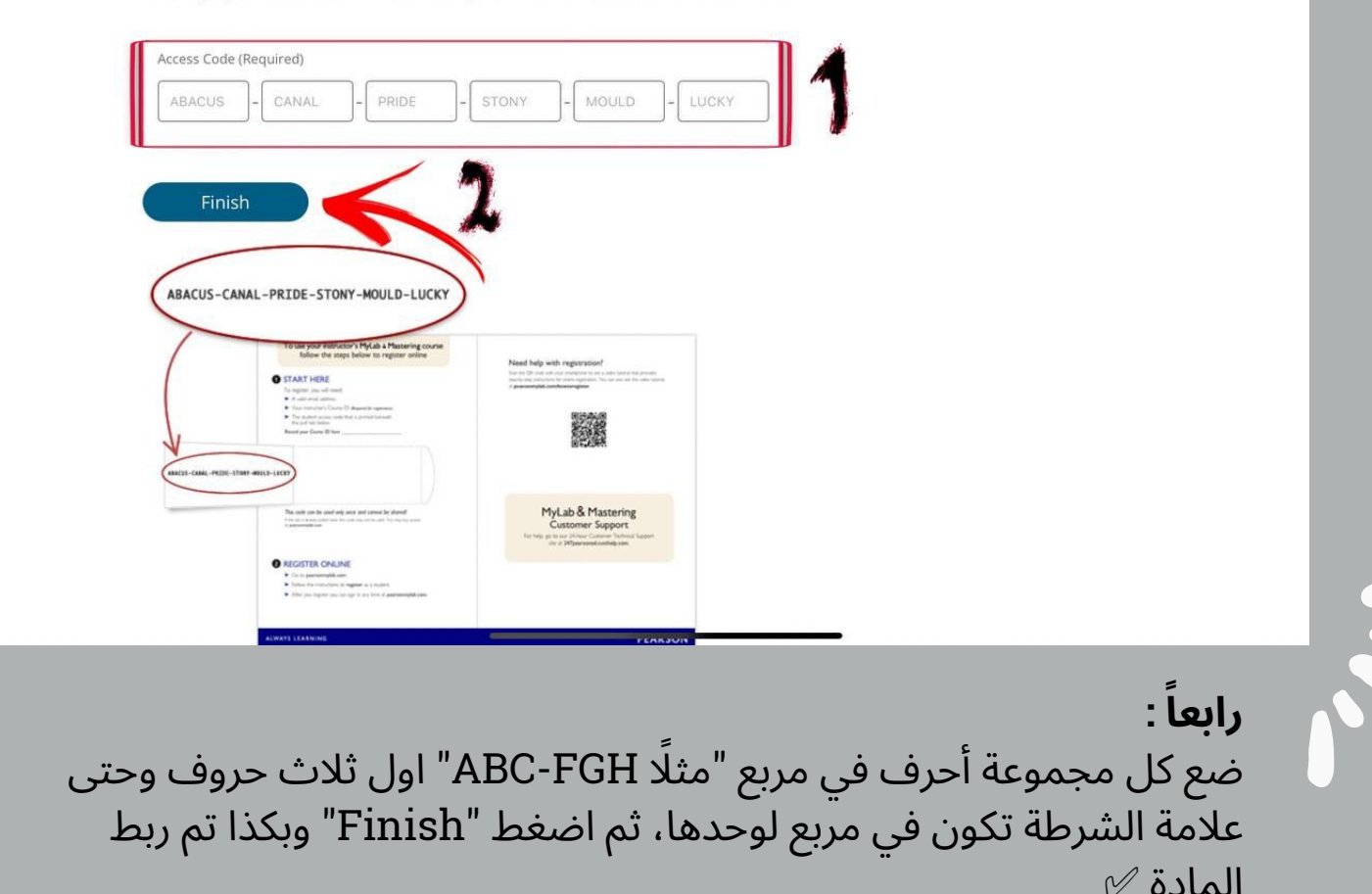

?

# لمشاهدة الفيديو التفصيلي لشرح طريقة الربط

<u>اضغط هنا</u>

Aoun Academic Team HERE FOR YOU

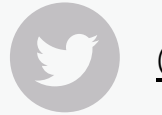

### <u>@AounteamUJ</u>

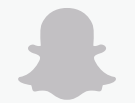

@aounacademic

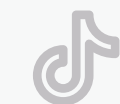

<u>@jeddahuniversity</u>

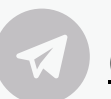

@Aounacademecteamgroup